# 証明書発行サービス ご利用マニュアル -証明書を受け取られた方向け-

### Certificate Issuance Service Operating Manual - For the person who received the certificate -(p6-9 English manual)

2.0.0版 2025年07月01日 NTT西日本 2.0.0 edition July 1, 2025 NTT-W

### 目次

| 1 | 電子  | 透かし 確認方法    |
|---|-----|-------------|
|   | 1.1 | 電子透かしとは2    |
|   | 1.2 | POPITAの利用方法 |

### 本システムに関するお問合せ

| ◆NTT西日本 証明書発行サービス コールセンター |              |  |  |
|---------------------------|--------------|--|--|
| 電話                        | 06-6809-4327 |  |  |
| 受付時間                      | 24時間         |  |  |

### 1 電子透かし確認方法

※「画面イメージ」はサンプル画像です。操作は実際の画面に従ってください。

### 1.1 電子透かしとは

| 画面イメージ                                                                                                    | 順序 | 操作方法                                                                                                    |
|----------------------------------------------------------------------------------------------------|----|----------------------------------------------------------------------------------------------------|
| 正<br>定<br>定<br>定<br>定<br>定<br>定<br>定<br>定<br>定<br>定<br>定<br>定<br>定                                                                                                    | 順序 | 操作方法     コンビニで発行する証明書には電子透かしを埋め込んでいます。証明書を受け取った人(企業等)にて証明書の真正性を自ら確認することができます。     真正性の確認手順としてはWEBアプリ「POPITA」(注)にアクセスして、受け取った証明書にかざすことで画面が自動で確認サイトへアクセスを行ないます。遷移した確認サイトに必要情報を入力することで証明書の真正性が確認できます。     真正性:大学が対象者の証明書を発行した事実を確認できること |
| 確認コード : AAAA-BBBB-1234<br>本証明書には2001fA (電子通かし)が使用されています。コピーしたものは無効となります。<br>anorumaument+#ux840の時期間です。<br>詳細は二次の、回動書大手 副用業者行 をご覧ください。<br>http://demodalgaku.ac.jp/campalife/index.html |    |                                                                                                    |

(注)スマートフォンから「POPITA」を利用するには、以下の手順を実施してください。 ブラウザから下記URLへアクセスしてください。

https://popita.certcvs.ntt-west.co.jp

スマートフォンのブラウザのカメラ設定を許可してください。

## 1 電子透かし確認方法

※「画面イメージ」はサンプル画像です。操作は実際の画面に従ってください。

### 1.2 POPITAの利用方法

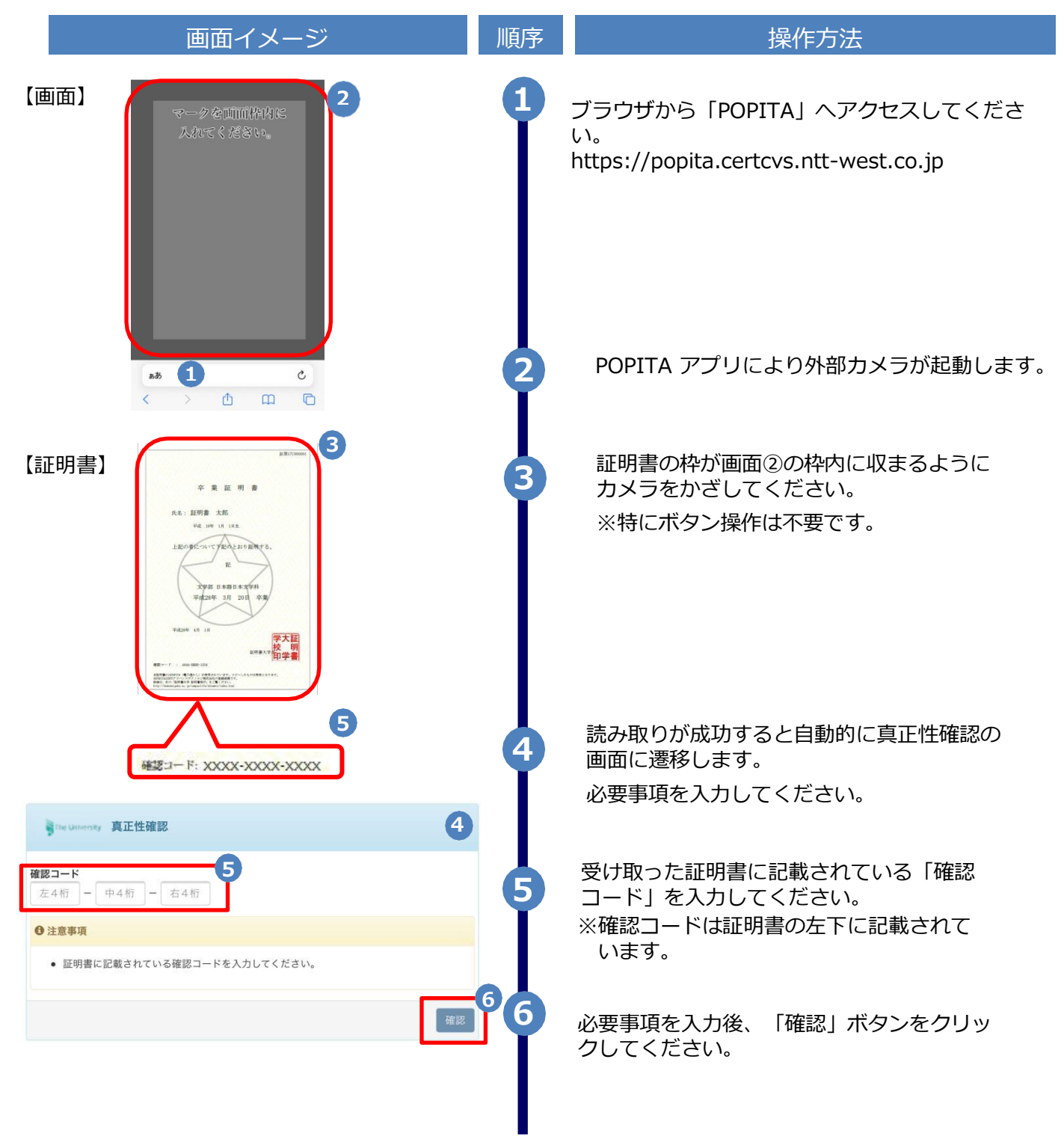

## 1 電子透かし確認方法

※「画面イメージ」はサンプル画像です。操作は実際の画面に従ってください。

#### 1.2 POPITAの利用方法 画面イメージ 操作方法 順序 確認コードが正常に一致した場合、証明書の情報 2 The University 確認結果 が表示されます。 証明書情報 確認コード XXXX-XXXX-XXXX 確認コードが間違っている場合は、下記の確認 **証明書発行番号** 証第C XXXXXX 号 結果が表示されます。 在学証明書 種別 入力内容を再度ご確認の上、 フ 「証明書情報、学 生情報」が表示されない場合は大学へ確認し、証 明書の原本性を確認してください。 学生情報 学籍番号 XXXXXXXXXXXX 卒業区分 在学生 The University 確認結果 学生氏名 XXXXXXXXXXXX 学生氏名(カタカナ) XXXXXXXXXXXX 入力した情報は既に利用されております。該当の証明書がコピー、改竄等の不正が ある可能性があります。該当の大学に確認し、証明書の原本性を確認してくださ XXXXXXXXXXXX 学部学科 11. 入学年 XXXX年XX月XX日 卒業年 生年月日 XXXX年XX月XX日

| 1 | Proce | edure for verifying a digital watermark ······ | 6 |
|---|-------|------------------------------------------------|---|
|   | 1.1   | What is digital watermark                      | 6 |
|   | 1.2   | How to use POPITA                              | 7 |

#### **Inquiry about the System**

#### ♦ NTT West Call Center for Certificate Issuance Service

| Phone              | 06-6809-4327 |
|--------------------|--------------|
| Reception<br>hours | 24時間         |

### **Procedure for verifying a digital watermark**

Steps

\*The screen images shown below are samples only. For actual operation, follow the on-screen instructions.

#### What is digital watermark? 1.1

証第17C000001 業 氏名: 証明書 太 平成 10年 1月 上記の者について下記のとお 記 文学部 日本語日本文学科 平成28年 3月 20日 卒業 平成28年 4月 1日 証明書 確認コード : AAAA-BBBB-1234 本証明書にはPOPITA (量子透かし) が使用されています。コピーしたものは無効となります。 詳細は、次の「証明書大学 証明書発行」をご覧ください。 http://demodal.com/annuslife/shome/index.htm

Screen Images

How to Operate

Digital watermarks are embedded in certificates issued at convenience stores. The person who receives the certificate (such as a company) can check the authenticity of the certificate.

As an authenticity confirmation procedure, access the POPITA web application (see note), hold it over the received certificate, and the screen will automatically access the confirmation site. You can confirm the authenticity of the certificate by entering the necessary information on the confirmation site that has transitioned.

Authenticity: The ability to verify that the university has issued a certificate to the individual.

(Note) To use "POPITA" from a smartphone, please follow the steps below.

Access the following URL from your browser.

https://popita.certcvs.ntt-west.co.jp

Please Allow the camera settings on your smartphone's browser.

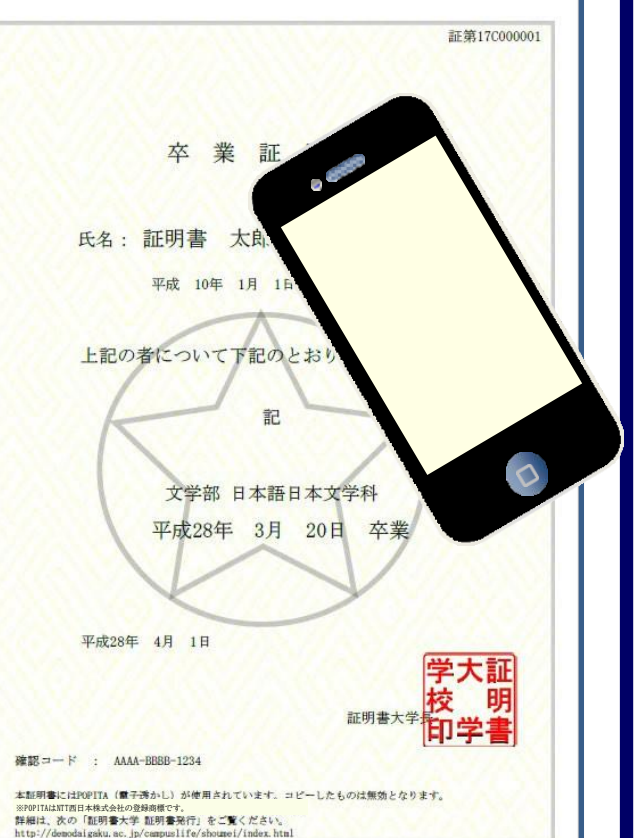

### Procedure for verifying a digital watermark

\*The screen images shown below are samples only. For actual operation, follow the on-screen instructions.

### 1.2 How to use POPITA

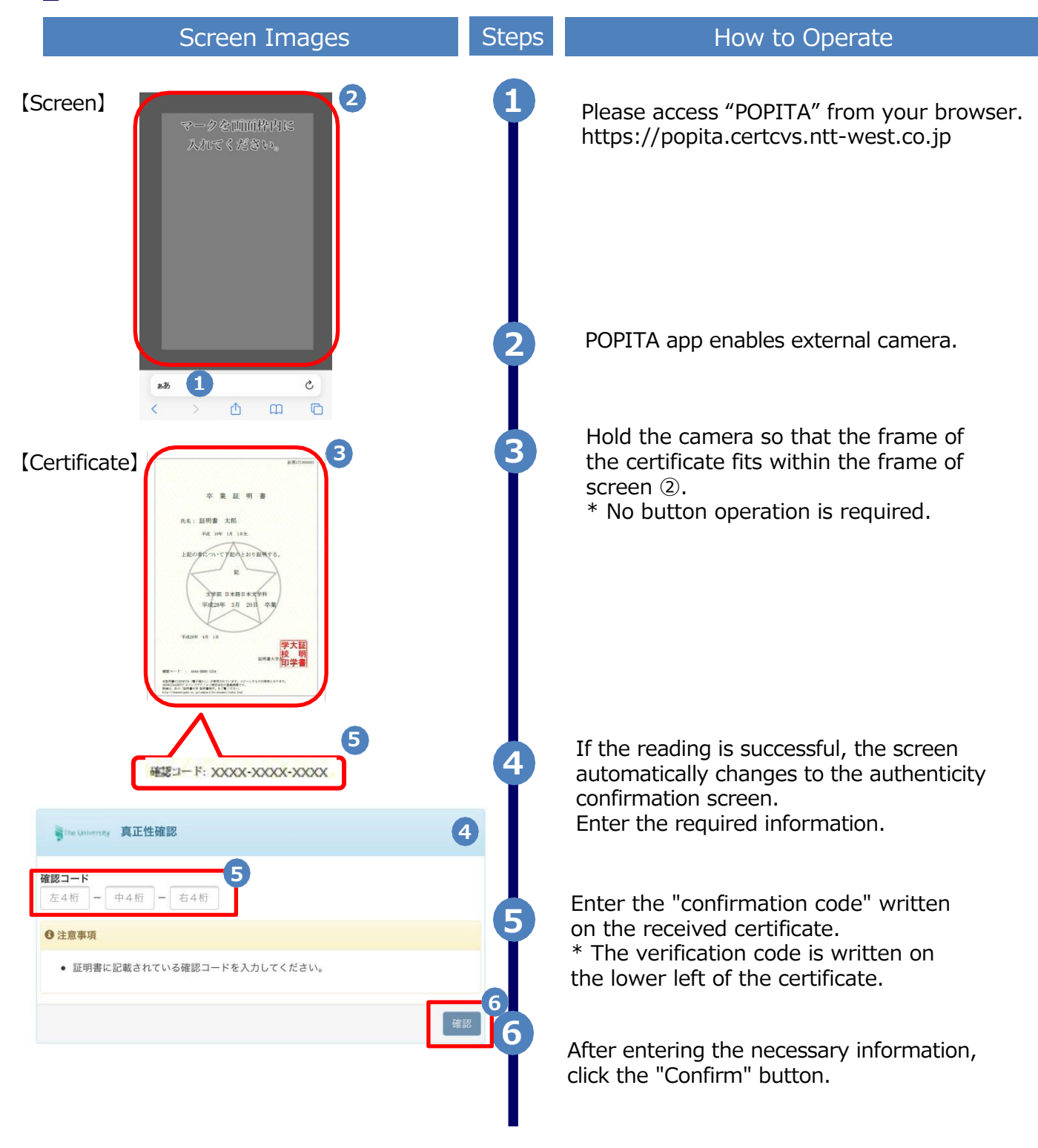

Procedure for verifying a digital watermark

\*The screen images shown below are samples only. For actual operation, follow the on-screen instructions.

### **1.2 How to use POPITA**

| Screen Images                                            | Steps | How to Operate                                                                                                    |
|----------------------------------------------------------|-------|----------------------------------------------------------------------------------------------------|
| The University 確認結果                                      | 0 7   | If the verification code matches successfully, the certificate information will be displayed.                                              |
| 証明書情報                                                    |       |                                                                                                    |
| 確認コード XXXX-XXXX-XXXX<br>証明書発行番号 証第C XXXXXX 号<br>種別 在学証明書 |       | If the verification code is incorrect, you will see the verification result as shown below.<br>Check the entered information again, and if |
| 学生情報<br>学箱番号 XXXXXXXXXXXX                                |       | "Certificate Information, Student<br>Information" is not displayed, report to the<br>university and confirm the originality of the         |
| 卒業区分 在学生<br>学生氏名 XXXXXXXXXXX                             |       | certificate.                                                                                                    |
| 学生氏名(カタカナ) XXXXXXXXXXX<br>学部学科 XXXXXXXXXXXX              |       | Fine University 確認結果                                                                                                    |
| ▲字本 XXXX年XX月XX日<br>卒業年<br>生年月日 XXXX年XX月XX日               |       | 入力した情報は既に利用されております。該当の証明書がコピー、改竄等の不正が<br>ある可能性があります。該当の大学に確認し、証明書の原本性を確認してくださ<br>い。                                                        |
|                                                          |       |                                                                                                    |

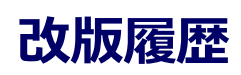

| 版数     | 年月日       | 変更箇所        | 内容            |
|--------|-----------|-------------|---------------|
| 1.1版   | 2023.8.24 | P1,P5       | 電話番号変更のため修正   |
| 2.0.0版 | 2025.7.1  | P2,P3,P6,P7 | Web版リリースに伴う修正 |